# 期刊中科院分区和影响因子查询指引

### 1、 期刊的中科院分区查询指引

- (1) 打开《期刊分区表》网址并登录
  - ① 网址: <u>https://www.fenqubiao.com/Default.aspx</u>
  - ② 用户名和密码都是: scnu666
  - ③ 注意: 需用校园网登录

| 期刊分区表<br>《期刊分区表》是中国科学院文献情报中心的科学研究成果。期刊分<br>区表自2004年发布,延续至今;2019年推出升级版,实现基础版、<br>升级版并存过渡,2022年只发布升级版。                 | 登录<br>scnu666                                 |
|----------------------------------------------------------------------------------------------------|-----------------------------------------------|
| 2004年至2023年《期刊分区表》数据每年底发布,从2025年开始改为年初发布,需要使用机构请注册账号,并提交使用申请表。欢迎与码关注官方微信公众号,了解更多相关信息。<br>2024年期刊分区表发布面如              | 登录新单位账号注册<br>其他登录方式<br>中科院邮箱 CARSI(高校账号) 微信扫码 |
| <ul> <li>功能和特点</li> <li>オscie、ssci和A&amp;Hci全部期刊进行分区</li> <li>提供大、小类两种学科分类体系的分区数据</li> <li>提供分区数据检索、浏览等功能</li> </ul> | 注記公表, 个人用户免费查询                                |

## (2) 登录后,选择"升级版"

|         | 2016/65                                          |               |             |                   |
|---------|--------------------------------------------------|---------------|-------------|-------------------|
|         | ·····································            |               |             |                   |
|         | 17.76.5                                          |               |             |                   |
|         | 165日4年7月 日本11日本11日本11日本11日本11日本11日本11日本11日本11日本1 | -4(\$P)       | 11-43-86    |                   |
|         | PERMS                                            | #(16#)*?      | TANK        | 2.8年末日約14         |
| 39204.0 | 19-SUL DATES SERVICE.                            | 在中心中          | 1           | 日本は不              |
|         | (Par                                             | 11-1 - 1 Z()_ | 0010 0000   | <u>57</u>         |
|         | 20-642320050F-2023-4481-<br>20-6801-412-24-1228  | 1977          | 2019 - 2023 | 185775            |
|         | Soloms (                                         | art.<br>Navi  |             | CHORESE<br>CHURCH |
|         |                                                  |               |             | -1.5A-T           |

# (3) 输入期刊名或刊号,点击"查找期刊"

| 中国科学院文献情报中心期刊分区表升级版 首页 博客 反馈・ 退出 |         |                  |  |  |
|----------------------------------|---------|------------------|--|--|
| 2023年 -                          |         |                  |  |  |
| 请输入刊名/ISSN                       |         | <b>查找期刊</b> 批量检索 |  |  |
| 大类学科 小类学科 1                      |         | 2                |  |  |
| 地球科学                             | 物理与天体物理 | 数学               |  |  |
| 农林科学                             | 材料科学    | 计算机科学            |  |  |
| 环境科学与生态学                         | 化学      | 工程技术             |  |  |
| 生物学                              | 医学      | 综合性期刊            |  |  |
| 社会学                              | 心理学     | 教育学              |  |  |
| 经济学                              | 管理学     | 哲学               |  |  |
| 历史学                              | 文学      | 艺术学              |  |  |
|                                  |         |                  |  |  |

### (4) 搜索出期刊后,点击"刊名",即可看到中科院分区情况

| 中国科学院文献情报。      | 中心期刊分区表升级版 | 首页   | 博客 | 反馈 - | 退出        |  |          |        |
|-----------------|------------|------|----|------|-----------|--|----------|--------|
| 2023年 -         |            |      |    |      |           |  |          |        |
| 期刊搜索            |            |      |    |      |           |  |          |        |
| scientific data |            |      |    |      |           |  | 查找期刊     | 批量检索   |
| 每页 20 🗸 条记录     |            |      |    |      |           |  |          |        |
| 序<br>号          | 刊名         |      |    |      | ISSN      |  |          |        |
| 1               | Scientific | Data |    |      | 2052-4463 |  |          |        |
| 1 of 1 (共 1 条)  |            |      |    |      |           |  | Previous | 1 Next |

| 中国科学院文献情报中心     | 期刊分区表升级版                        | 首页 | 博客    | 反馈▼  | 退出    |        |           |       |
|-----------------|---------------------------------|----|-------|------|-------|--------|-----------|-------|
| 2023年 -         |                                 |    |       |      |       |        |           |       |
| Scientific Data |                                 |    |       |      |       |        |           |       |
|                 | 刊名                              |    |       |      |       | Scient | ific Data |       |
|                 | 年份                              |    |       |      |       | 2      | 023       |       |
|                 | ISSN                            |    |       | 2052 | -4463 |        |           |       |
|                 | Review                          |    |       |      |       |        | 否         |       |
|                 | Open Access                     |    |       |      |       |        | 19        |       |
|                 | Web of Science                  | )  |       |      |       | S      | CIE       |       |
|                 |                                 |    |       | 学科   |       |        | 分区        | Top期刊 |
| 大类              | 大类                              |    |       |      | 2     | 否      |           |       |
| 小类              | 小类 MULTIDISCIPLINARY SCIENCES 約 |    | CES 综 | 合性期刊 | 2     | -      |           |       |
|                 |                                 |    |       |      |       |        |           |       |

如果出现大小类分区不一致,一般选择大类分区

- 2、 期刊的影响因子查询指引(方法一)
  - (1) 打开"华南师范大学图书馆"网址: <u>https://lib.scnu.edu.cn/</u>, 点击
     "SCI"

| 资源                                                                           |                     |                          | 服务            |             |                  |
|------------------------------------------------------------------------------|---------------------|--------------------------|---------------|-------------|------------------|
| <b>上</b><br>校外访问入口                                                           | 数据库导航               |                          | <b>上</b> 新生空间 | IIN<br>书刊借阅 | 之间预约             |
| Q<br>资源荐购                                                                    | 教学参考书目              | マレンティー                   | 自助服务          | 臺收查引        | <b>止</b><br>文献传递 |
| <ul> <li>中国知网(CNK</li> <li>万方数据知识服</li> <li>读秀知识库</li> <li>招見由之間#</li> </ul> | (I) • E<br>(务平台 • S | lsevier<br>pringer<br>Cl | 信息素养教育        | 学位论文提交      | 图书捐赠             |
| ■ 环球英语多媒体                                                                    |                     | /iley                    |               | -           |                  |

(2) 点击"访问地址"

| 首页          | 概况      | 资源                                 | 服务                         | 文化推广                           | 动态       | 党史百书  |
|-------------|---------|------------------------------------|----------------------------|--------------------------------|----------|-------|
| 您的位置:首页 » 约 | 外文数据库 » |                                    |                            |                                |          |       |
| 数据库详细信息     | 1       |                                    |                            |                                |          | 返回    |
|             | SCIE    | : Science Ci                       | tation Inde                | x Expanded(S                   | SCIE)    |       |
| 访问地址        | 站       | 点1: https://www.web                | ofscience.com/wos          | 5/                             |          |       |
| 数据库类型       | 英料      | ,<br>文/地理学 、数学 、物<br>·工程 、科学技术综合 / | n理学 、化学与环境<br> 文摘/索引 / 引文索 | <sup>竟科学</sup> 、生物学 、医学 、<br>引 | 计算机科学与技术 | 、光学与材 |

(3) 在左边下拉框选择 "Publication/Source Titles" 选项, 然后在右边输 入框输入"期刊名"

| DOCUMENTS                                  | RESEARCHERS     |
|--------------------------------------------|-----------------|
| Search in: All Databases  Collections: All |                 |
| DOCUMENTS CITED REFERENCES                 |                 |
| Publication/Source Titles                  | AZ X            |
| + Add row + Add date range Advanced search | × Clear Q Searc |

(4) 点击"期刊名",如本例中的 SCIENTIFIC DATA,在弹出框中点击"View Journal Impact",即可看到期刊的影响因子

| like                                                                                                    | Analyze Results Citation Report Create Alert                                                                                                    |
|----------------------------------------------------------------------------------------------------|----------------------------------------------------------------------------------------------------|
| 0/5,131 Add To Marked List Export ~                                                                                                    | Relevance - 1 of 103 >                                                                                                    |
| □ 1 A chromosome-level genome assemble<br>macropogon<br>Liang, XG; Wang, WH; (Luu, [1])<br>Dec 19 2024  SCIENTIFIC DATA → 11 (1)<br>Big-barbel scl<br>Zangbo River,<br>species was tl<br>Q Search within Web of Science | y of big-barbel schizothorcin, Schizothorax<br>2<br>emic and vulnerable species to the mid-reaches of the Yarlung<br>ers significant population contractions due to human activities. This<br>actio, MGI-Seq, and Hi-C data to assemble Show more |
| View full text View Full Text on ProQuest •••                                                                                                    | Related records                                                                                                    |

| Publisher name: NATURE POI | RTFOLIO       |                   |
|----------------------------|---------------|-------------------|
| Journal Impact Factor ™    |               |                   |
| 5.8 8                      | 3.9           |                   |
| 2023 Fi                    | ve Year       |                   |
| JCP Category               | Category Rank | Category Quartile |
| MULTIDISCIPLINARY SCIENCES | 16/134        | Q1                |

#### 3、 期刊的影响因子查询指引(方法二)

(1) 打开"华南师范大学图书馆"网址: <u>https://lib.scnu.edu.cn/</u>, 点击
 "中国知网(CNKI)"

| 资源                                                                             |                                                                             |         | 服务                       |        |                  |
|--------------------------------------------------------------------------------|-----------------------------------------------------------------------------|---------|--------------------------|--------|------------------|
| <b>上</b><br>校外访问入口                                                             | 数据库导航                                                                       |         | 新生空间                     | 計画の    | 空间预约             |
| Q.<br>资源荐购                                                                     | 教学参考书目                                                                      | マシンティング | 自助服务                     | 直收查引   | <b>止</b><br>文献传递 |
| <ul> <li>中国知网 (CNM)</li> <li>万方数排口识服</li> <li>读秀知识库</li> <li>初見中スの共</li> </ul> | 中国知网 (CNKI)     Elsevier       万方数据 山识服务平台     Springer       遠秀知识库     SCI |         | <mark>。</mark><br>信息素养教育 | 学位论文提交 | 图书捐赠             |
| <ul> <li>■ 超星电子图书</li> <li>■ 环球英语多媒体</li> </ul>                                | ■ SS<br>数据库 ■ Wi                                                            | iley    |                          |        |                  |

(2) 点击"访问地址"

中国知网(CNKI)中国学术期刊(网络版)全文库(CAJD)

| 访问地址  | 站点1: http://www.cnki.net<br>站点2: http://kns.cnki.net/kns/brief/result.aspx?dbPrefix=CJFQ                                                                   |
|-------|----------------------------------------------------------------------------------------------------|
| 数据库类型 | 中文/综合、哲学、法学、政治学、马克思主义理论、经济学/管理学、教育学、心理学、体育学<br>、语言文学、新闻传播学、图书馆/情报/档案管理、音乐舞蹈、美术学、历史学、地理学、数学<br>、物理学、化学与环境科学、生物学、医学、计算机科学与技术、光学与材料工程、人文社科综<br>合、科学技术综合/期刊/全文 |

(3) 选择"出版物检索"

|        |         |        | C    | <b>n</b> | 中國知<br>.cnki.no | 间<br>e t |      |        | Į.      | - / )             |
|--------|---------|--------|------|----------|-----------------|----------|------|--------|---------|-------------------|
| 检索     | AI增强检索  | AI研究助  | ı€   |          |                 |          |      |        |         |                   |
| 主题▼    | 中文文献、   | 外文文献   |      |          |                 |          |      | 🗭 问答   | Q检索     | 高级检索 ><br>出版物检索 > |
| 🛛 学术期刊 | 🛛 学位论文  | 🛛 会议   | 🛛 报纸 | ■ 年鉴     | ■ 专利            | 🛛 标准     | 🗳 成果 | 🛛 学术辑刊 | ☑ 图书    | 之库                |
| ビエ具书   | 🖸 中国引文库 | 2 学术图片 | 2 学  | 术视频      | 🖸 音频            | 🛛 统计数据   |      | 🖸 法律法规 | [] 政府文件 | ☑ 科技报告            |

| Serie          | 总库 ▼      | 检索            | × AI增强检索 × 出版来源 × 我的CNKI × ⑦ 章 充垣 会员                                                      | ▲ 华南师 个人登录     |
|----------------|-----------|---------------|-------------------------------------------------------------------------------------------|----------------|
|                | 出版        | 来源导航 🔻        |                                                                                           |                |
|                | 来源        | 名称 🗸          | 计算机系统应用 出版未源检索                                                                            |                |
| ② 出版来源导航 > 检索: | : 计算机系统应) | ₿ /           |                                                                                           |                |
| 🔺 学科导航         |           | 共 1 条结果       | (1/1)                                                                                     |                |
| 基础科学           | >         |               |                                                                                           |                |
| 工程科技I辑         | >         |               | 计算机系统应用 Computer Systems & Applications 网络普波<br>主办单位:中国科学院软件研究所                           | H Martinesegan |
| 工程科技Ⅱ辑         | >         | 期刊<br>Journal | ISSN: 1003-3254 CN: 11-2854/TP<br>年本影响用之, 1 515 (会影响用之, 0.707) 時日沙地, 0.0651 下新沙地, 2701620 |                |
| 农业科技           | >         |               | SCHEWRER ( ) ( ) ( ) ( ) ( ) ( ) ( ) ( ) ( ) (                                            |                |
| 医药卫生科技         | >         |               | 3 找到 1 条结果 3                                                                              |                |

(4) 输入"期刊名",点击"出版来源检索",即可看到期刊的影响因子